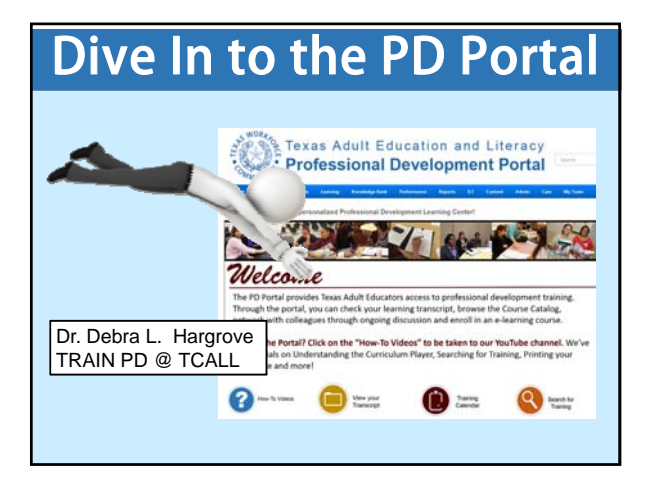

## PD Portal – Online and Onsite Create a professional profile Texas Adult Education and Literacy Professional Development Portal • Take online PD Connect with likeminded Colleagues Contraction of the second • Track your PD hours Welcome (both F2F and Online) • Register for F2F Training • Grow your 0 6 9 Yeers Junio professional learning network!

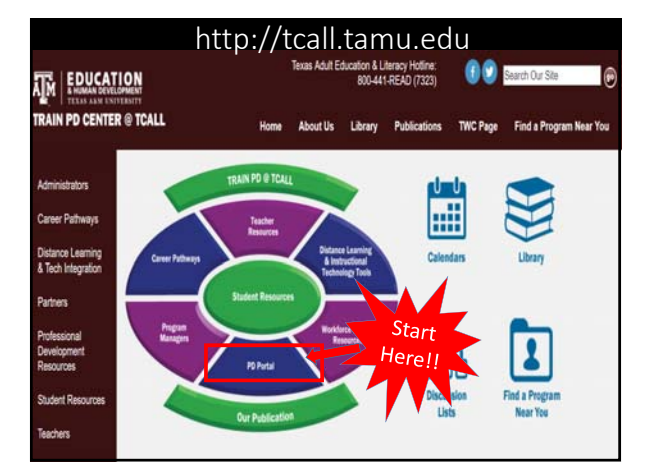

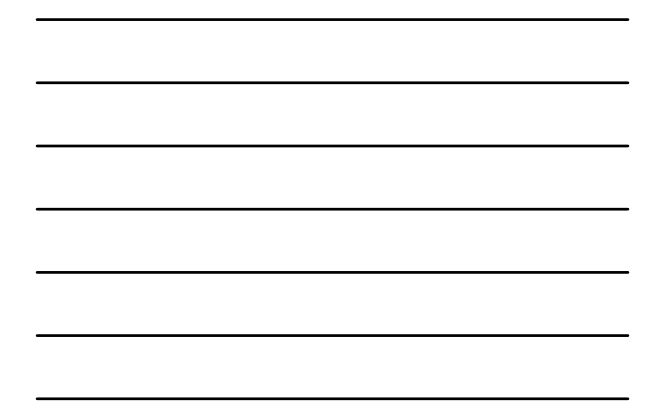

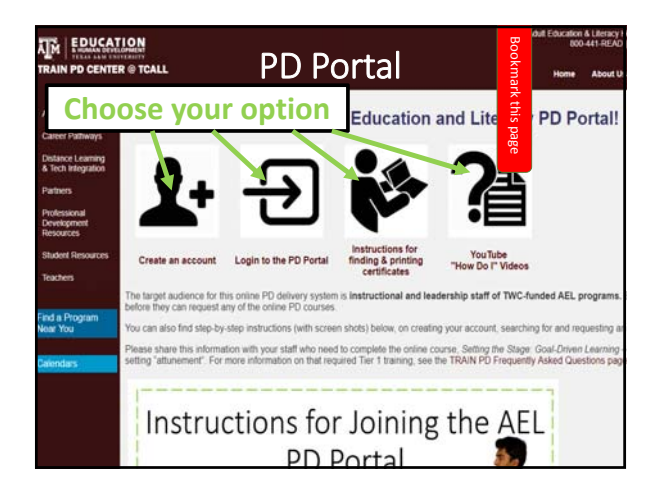

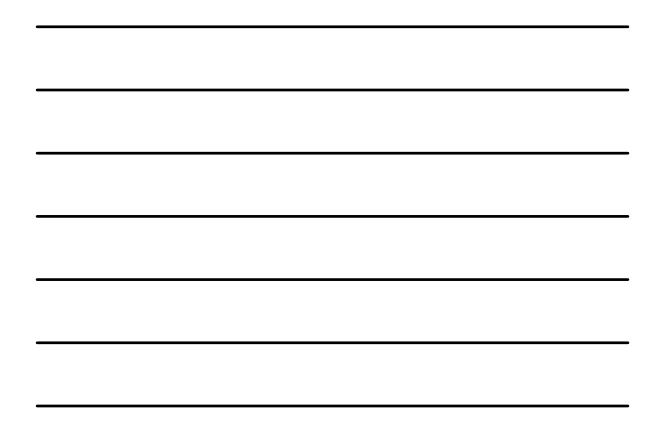

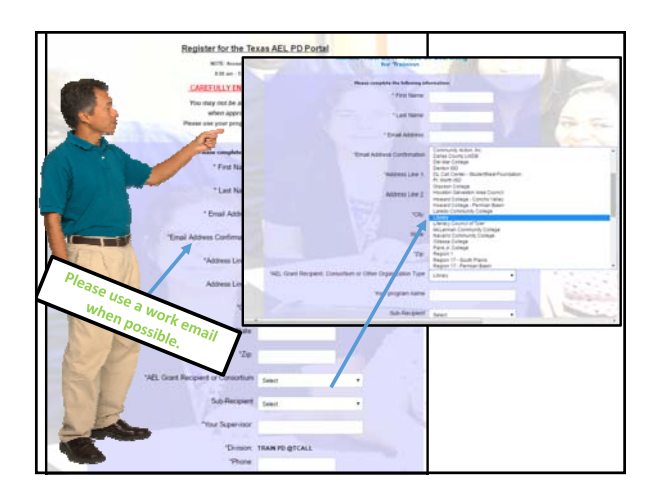

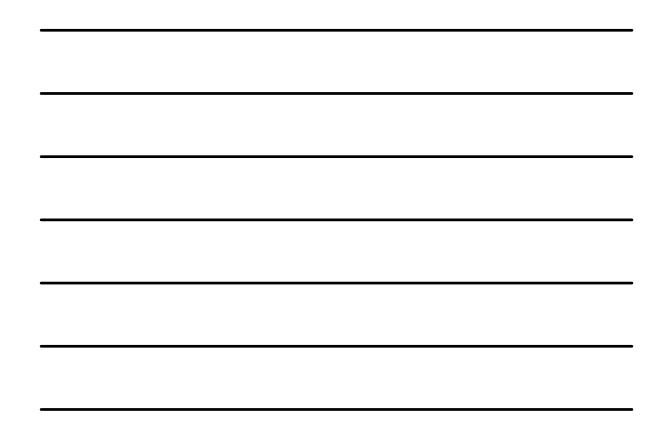

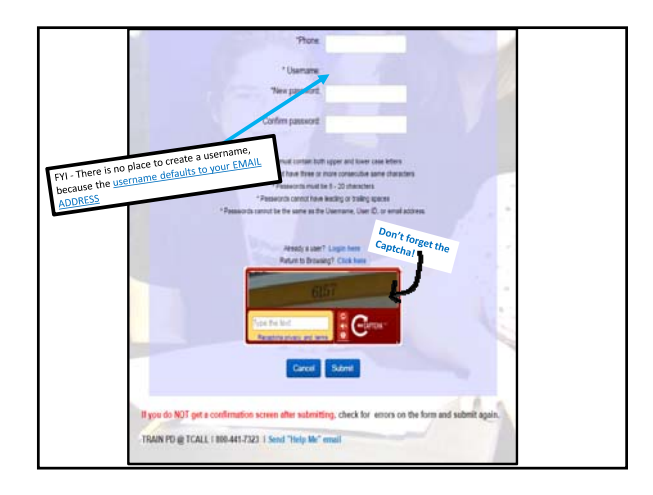

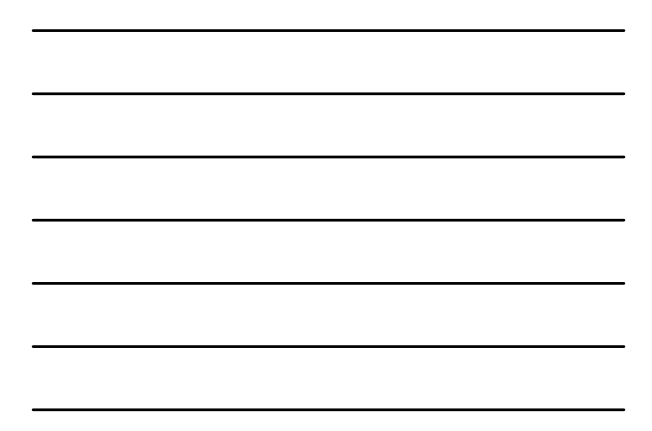

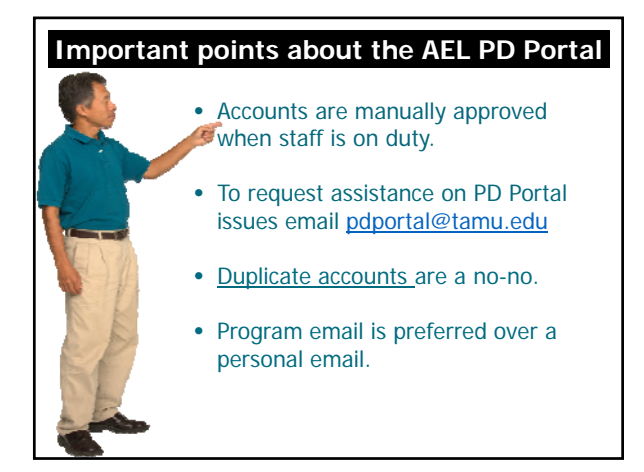

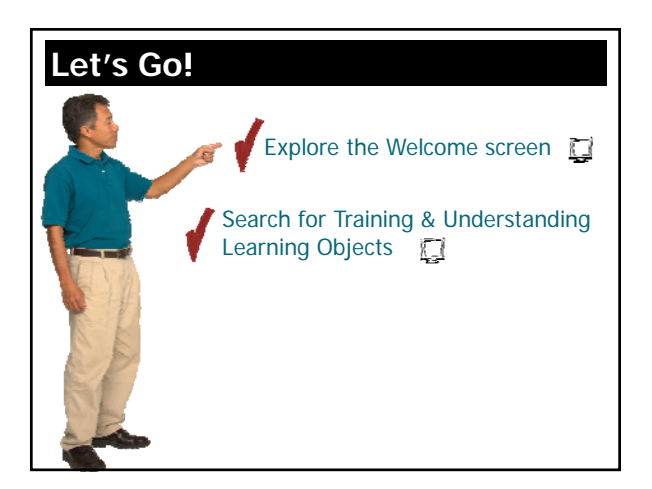

View your

(3 approved training selection(3))

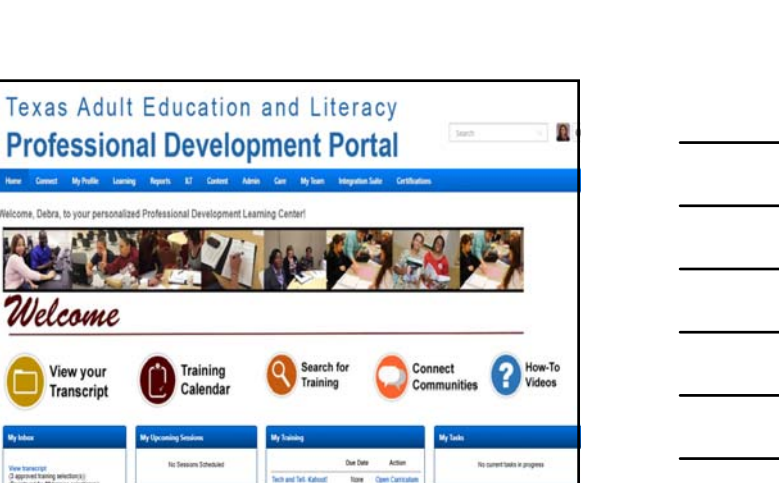

tore TRANCES Teaching English to Adults in Teaux None Modules 1.4 January PPTs

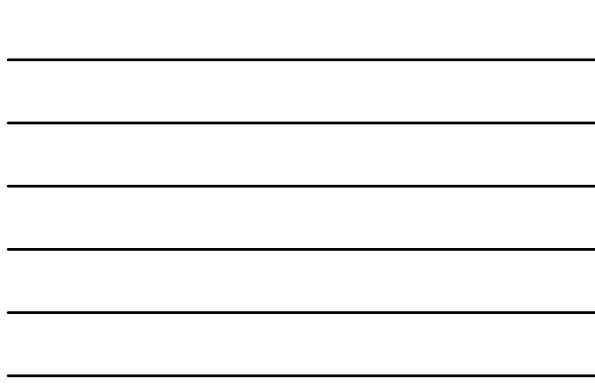

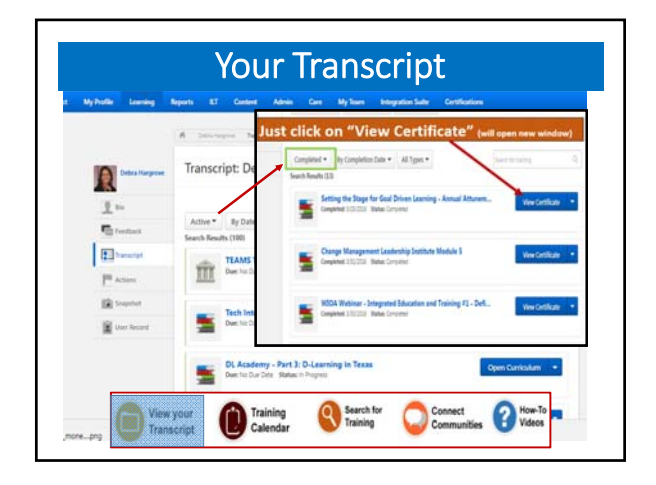

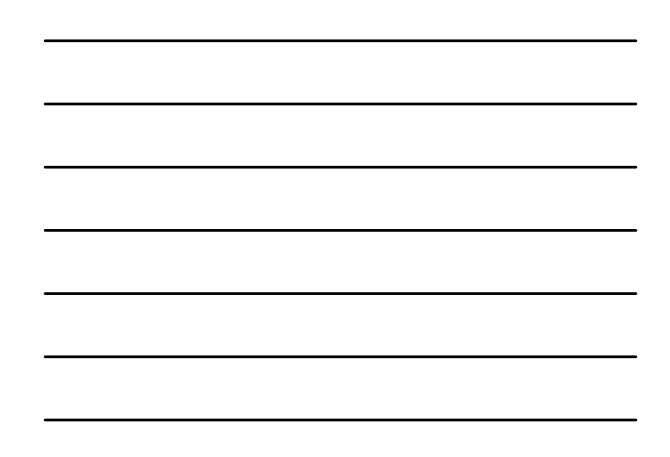

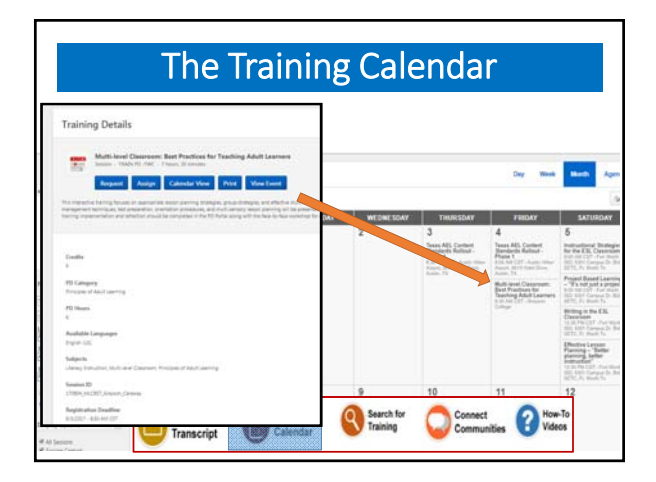

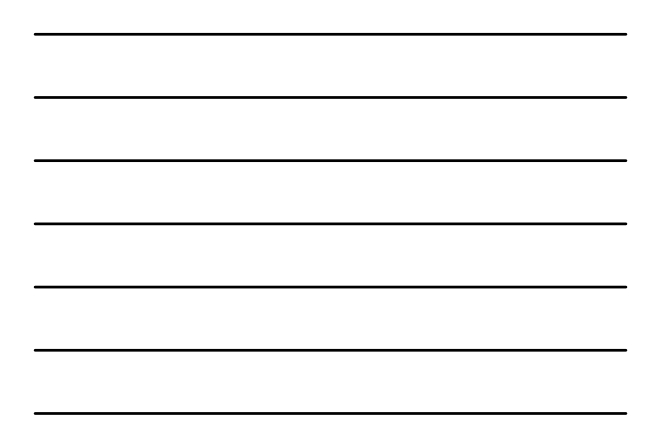

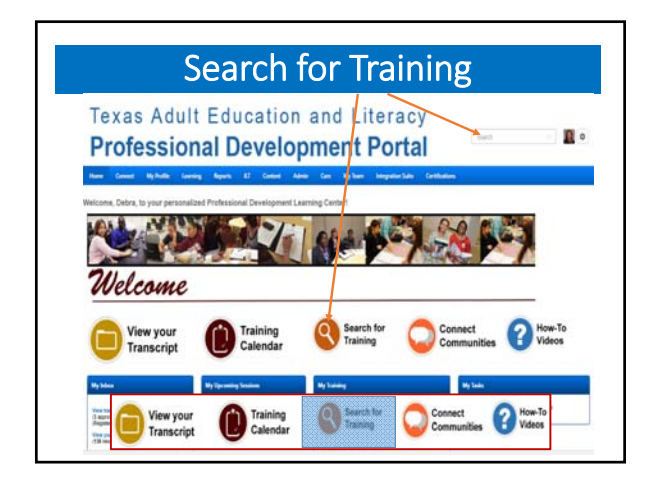

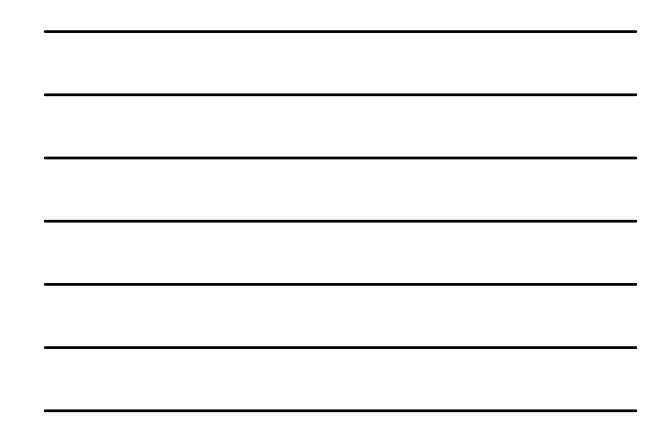

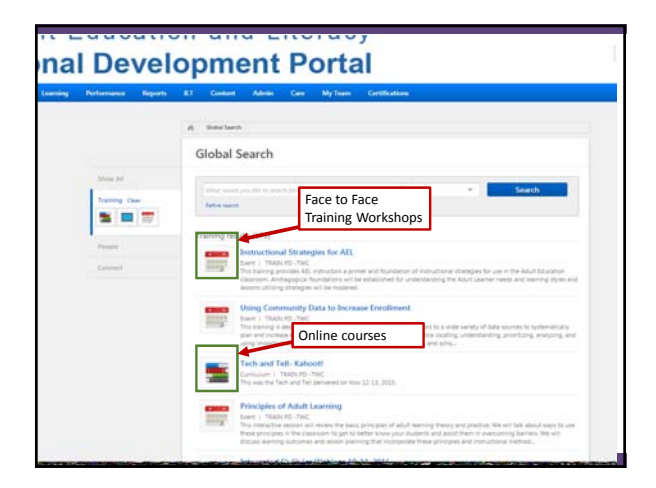

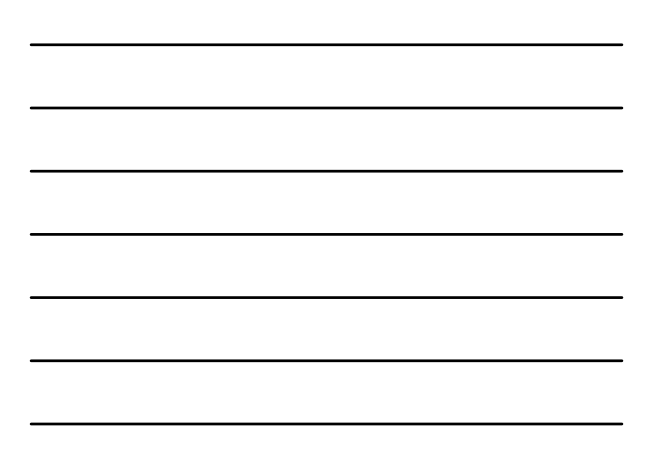

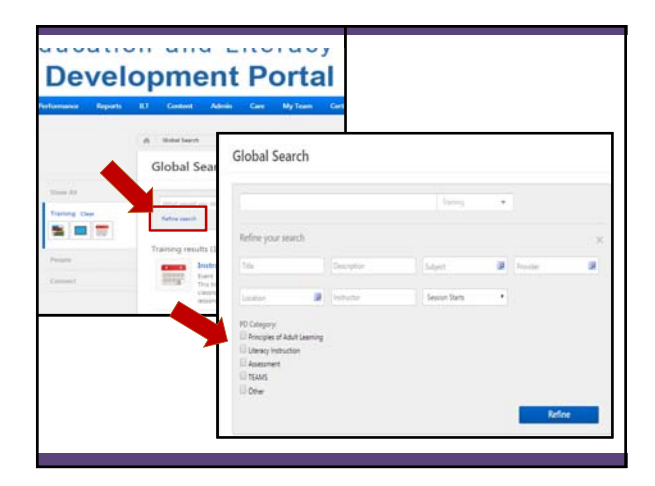

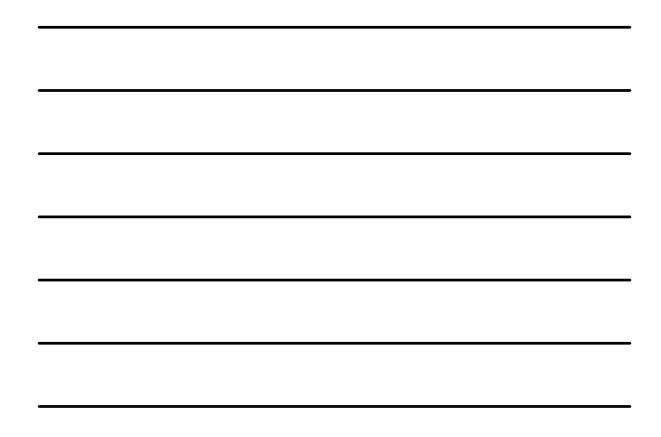

| Requesting Training                                                                                                    |  |
|----------------------------------------------------------------------------------------------------|--|
| Training Details                                                                                                    |  |
| Supporting the Success of Skilled Immigrants<br>Ground - Clusteroon m<br>Report. Registr.                                                                                                    |  |
| PD Maran<br>13<br>Arababih Langungan<br>Ungun Kiti<br>Salguntu                                                                                                    |  |
| Curritolium                                                                                                    |  |
| Invergenzeit Presenterpfallen Stålen     Solaren di Salkad     Songansten gift skrivene di Salkad     Songanste, skrift Skrivener     Songanste, skrift Skrivener     Songanste skrivener form OcCial as sed as 'Renet on the ground' pre- preferenzend energigent. |  |
| Departing the Success of United<br>Intelligence                                                                                                    |  |

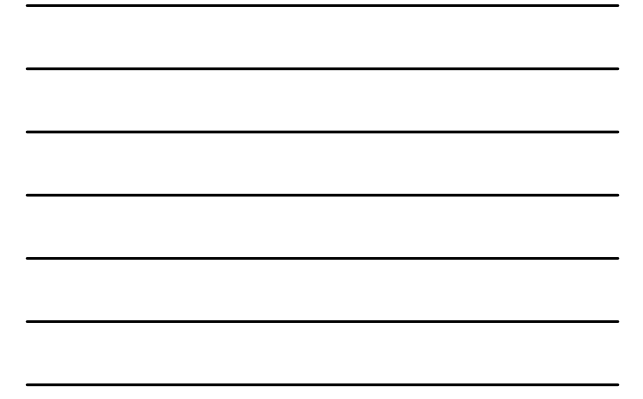

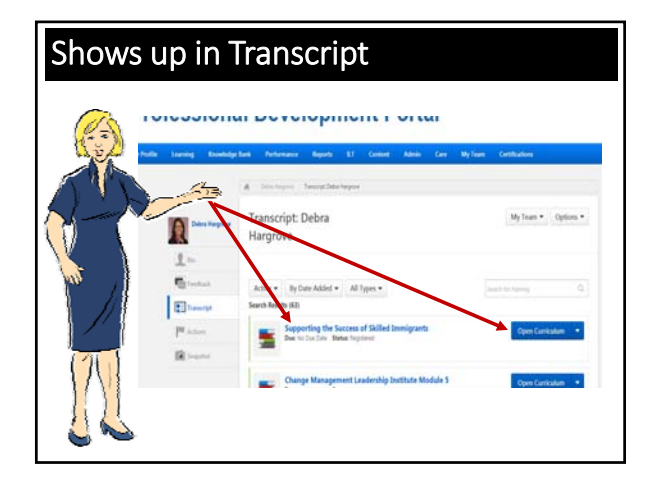

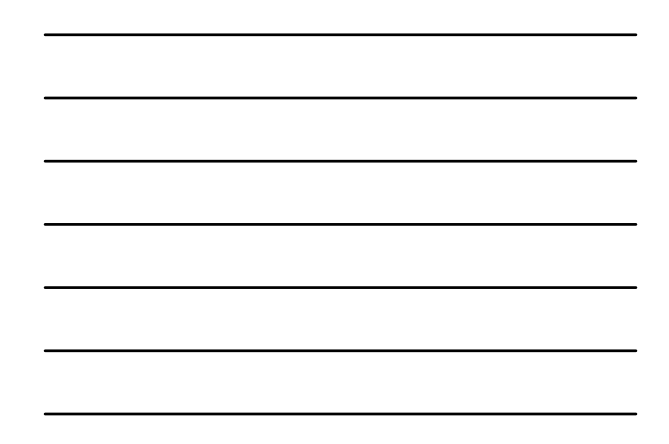

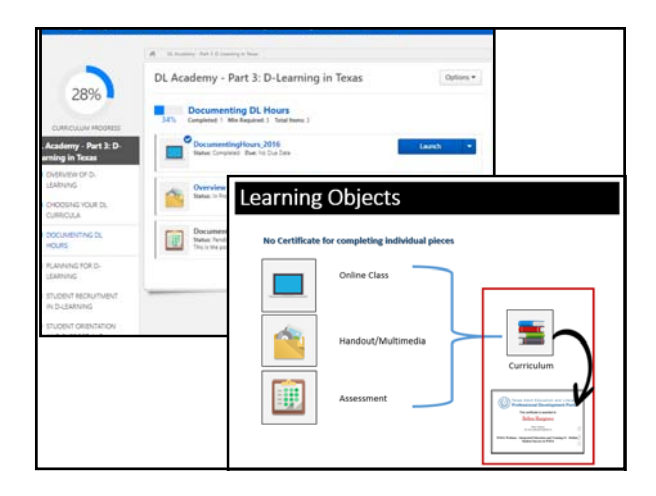

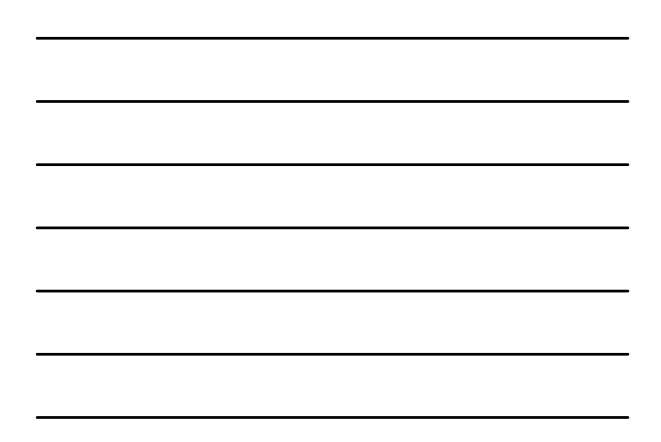

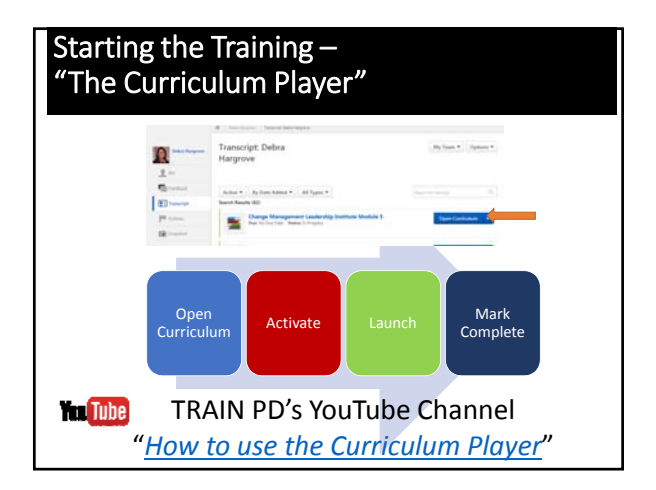

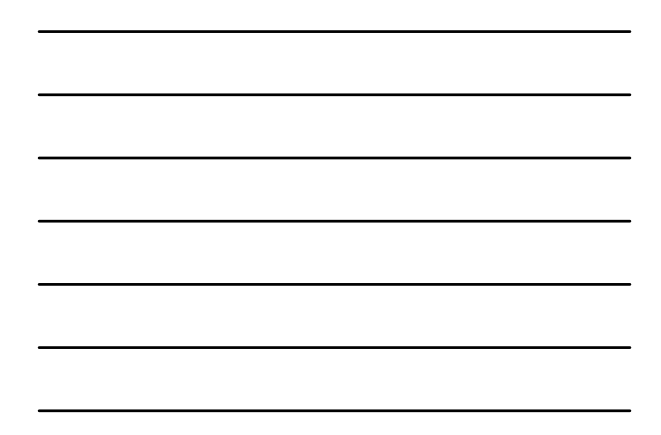

|     | A comment                                                                                 | r Content Admin Care MyTeam Integration Later Car                                                                                                    | villatione .      |              |
|-----|-------------------------------------------------------------------------------------------|----------------------------------------------------------------------------------------------------|-------------------|--------------|
| S   | All Communities                                                                           | Adult Education and Literacy Classroom Instruction Article                                                                                                    | S Manage Tops + C | ant Particip |
| -   | My Communities                                                                            | Sort by Greet Revie *                                                                                                    | Sand your care.   |              |
| 5   | Adult Education and                                                                       | Annual Annual Annua | <u></u>           |              |
|     | positize for classions initiatio                                                          | The Presented Constants Seathers Can Ark Students III And Statement                                                                                                    | 7 min m           |              |
| 5-4 | Assessments, Assess<br>One managements of Product                                         | 🐖 Attached is my sample All Lesson Flats Objective 🙎 Constants                                                                                                    |                   |              |
|     |                                                                                           | 🗭 Di Lanan I                                                                                                    | 2 0               | 1            |
|     | Career Pathways Con<br>Please said the Connecting of the<br>Please and the Connecting and | AMERICANOL_how do I find my posting on a 🙎 however and the set of the my                                                                                                    | a a a             |              |
| -   |                                                                                           | Radios Ripps - On slide 24 where I clicked on the p 🙎 Materia                                                                                                    | 1.97 1.3          | 19           |
|     |                                                                                           | Radios Riggs Getting started with taskit activ.                                                                                                    |                   |              |

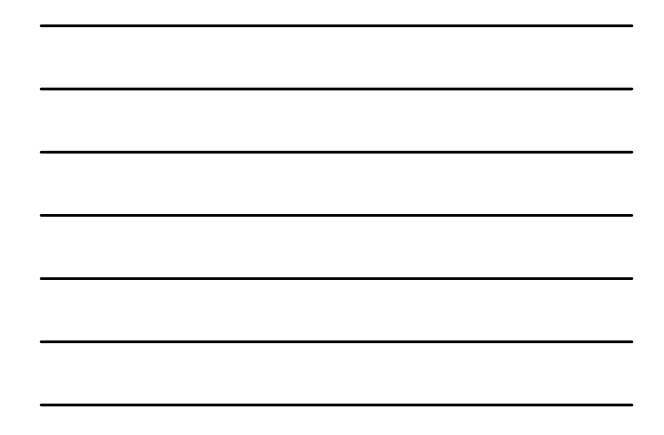

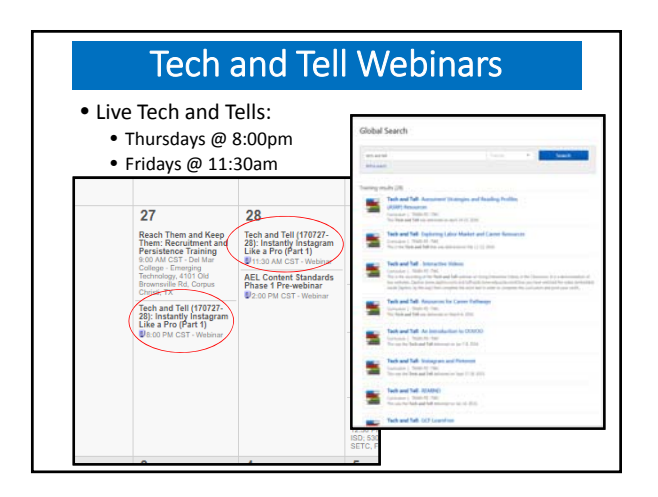

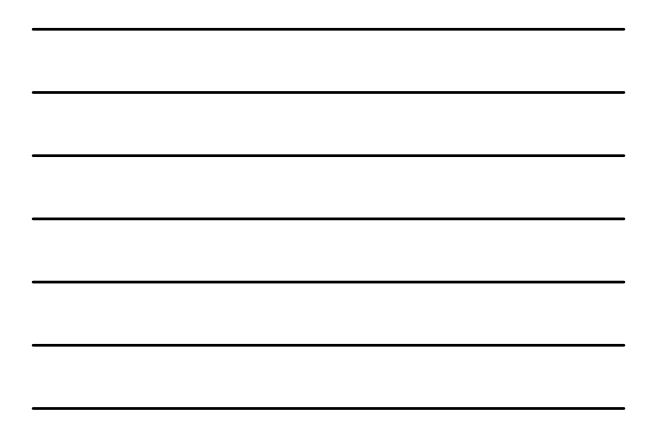

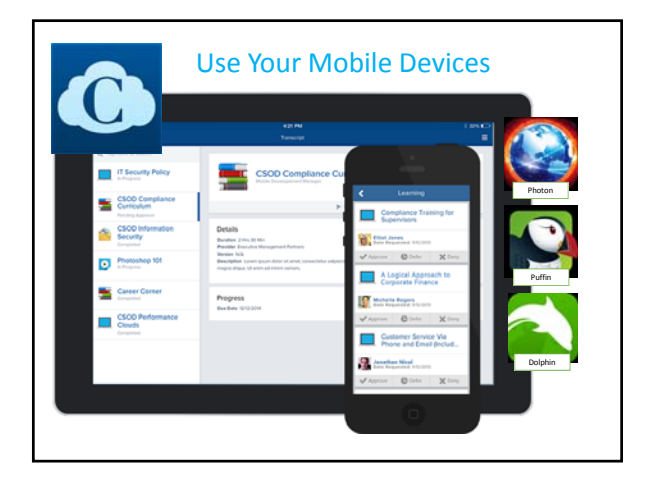

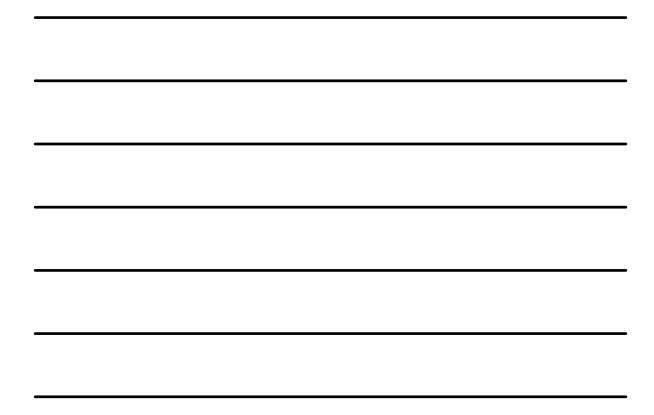

## Kahoot!

**PD Portal Review** 

Take out your mobile devices and go to:

Kahoot.it

**GAME PIN = 310954** 

Type in your name and get ready!

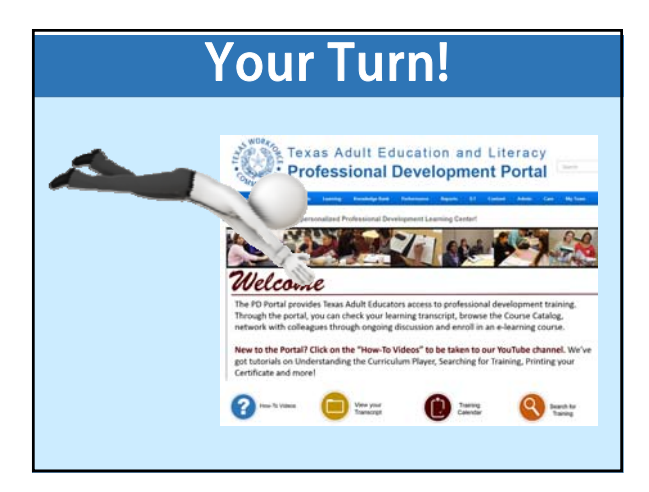

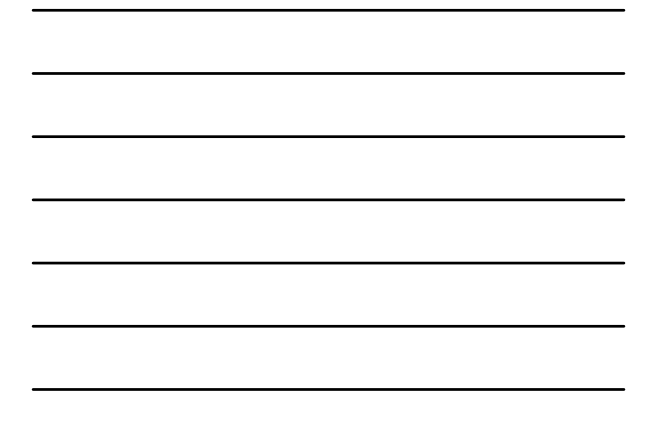

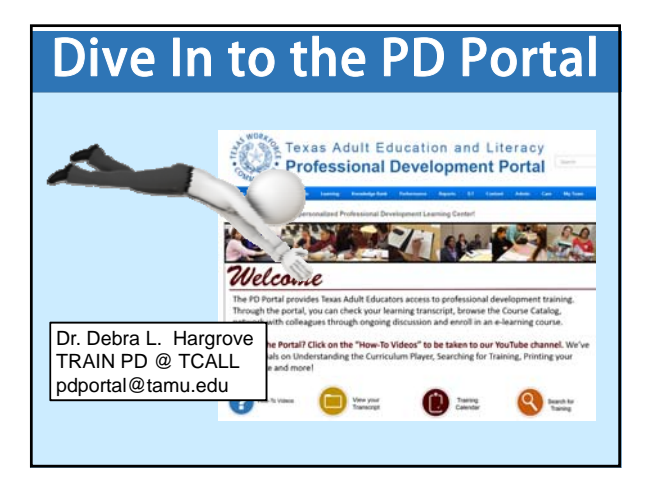

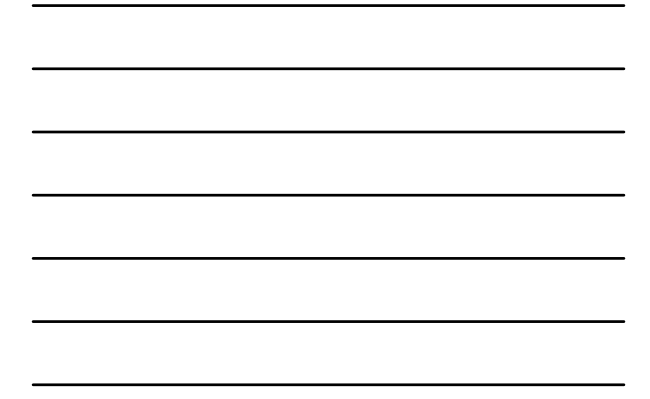